# 設定網路印表機

# 法一:從控制台

1. 從工具列搜尋並開啟「控制台」應用程式

|   | 控制台                                   |
|---|---------------------------------------|
| > | 應用程式                                  |
|   | C 86                                  |
|   |                                       |
|   | Recent                                |
|   | 市 装置和印表機                              |
|   | 😨 網路和共用中心                             |
|   | Mail (Microsoft Outlook 2016)         |
|   | 82 使用者帳戶                              |
|   | □ 解除安眠程式                              |
|   | 🔐 日期和時間                               |
|   | 愛更日期、時間或數字格式                          |
|   | · · · · · · · · · · · · · · · · · · · |
|   |                                       |
|   |                                       |

2. 選擇「檢視裝置和印表機」

| 控制台                                                                 | – 🗆 X                           |
|---------------------------------------------------------------------|---------------------------------|
| ← → ~ ↑ 2 2 > 控制台 ~ ひ                                               | م                               |
| 調整電腦設定                                                              | 檢視方式: 類別 ▼                      |
| <b>系統及安全性</b><br>檢閱您的電腦狀態<br>使用檔案歷程記錄來儲存檔案的備份副<br>本                 | 使用者帳戶 ♥ 變更帳戶類型                  |
| 備份與還原 (Windows 7)<br>網路和網際網路<br>檢視網路狀態及工作                           | 外觀及個人化<br>時鐘和區域<br>操用日期、時間或數字格式 |
| 研 2010年<br>一部<br>一部<br>一部<br>一部<br>一部<br>一部<br>一部<br>一部<br>一部<br>一部 |                                 |
| 在 式 集<br>解除安裝程式                                                     |                                 |
|                                                                     |                                 |
|                                                                     |                                 |
|                                                                     |                                 |

3. 點選「新增印表機」

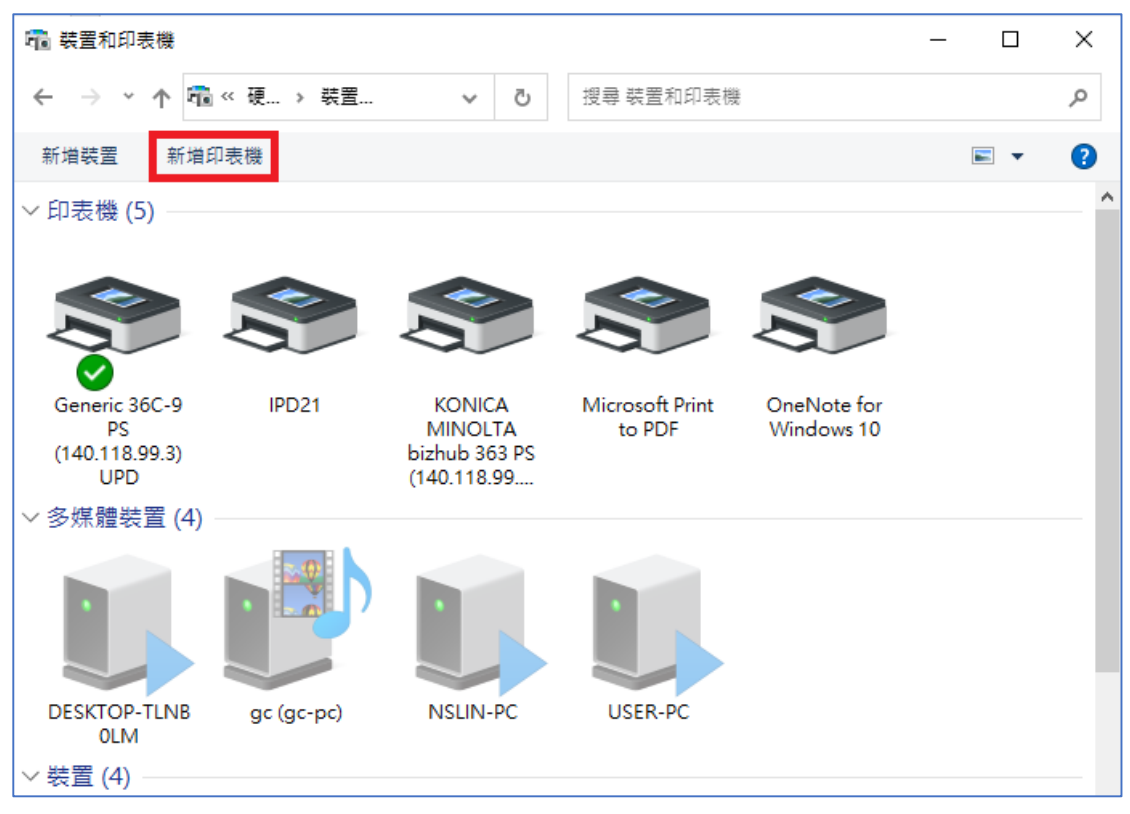

4. 點選下方「我要的印表機未列出」

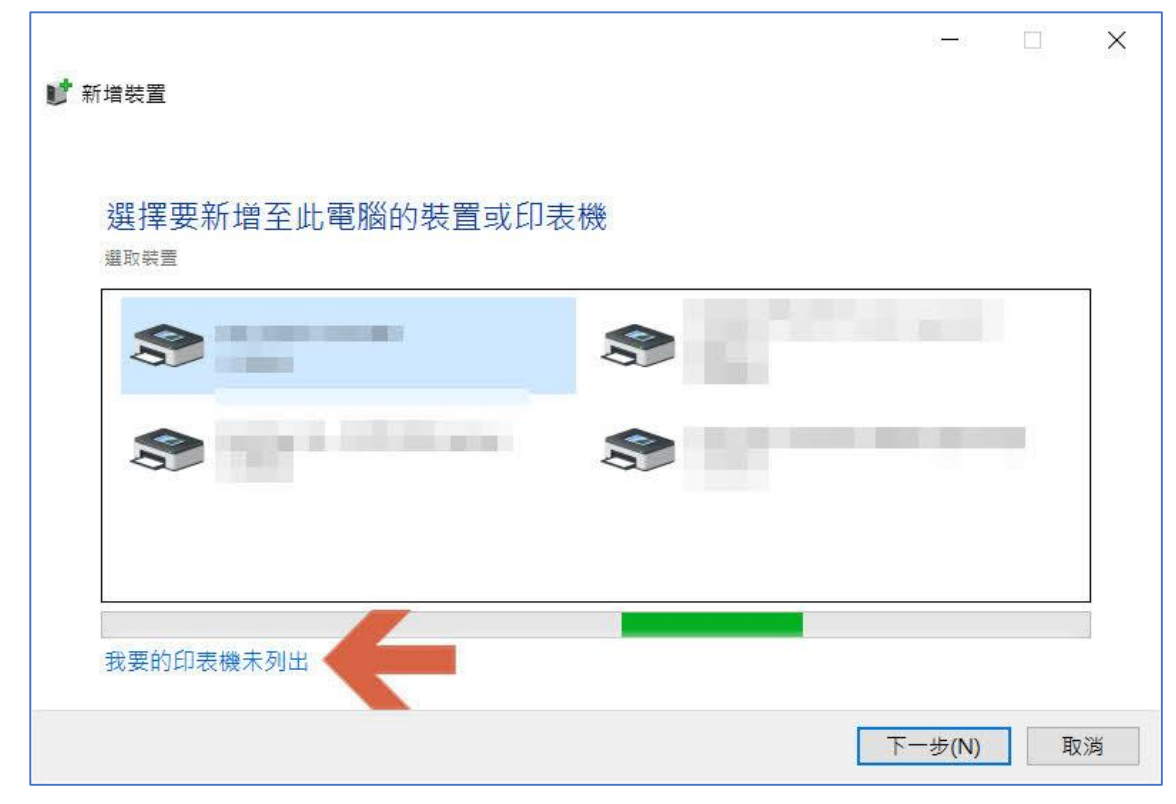

# 法二:從設定

- 2 4 1 記事本 剪取舆繪圖 Word 8 □ 文件 × 🖂 圖片 小算盤 小畫家 3 設定  $\bigcirc$ 電源 ∑ 🧣 🚿 1 Q C 4 UNE 64 w Ö -
- 1. 點選「開啟」的「設定」。

2. 選擇「裝置」。

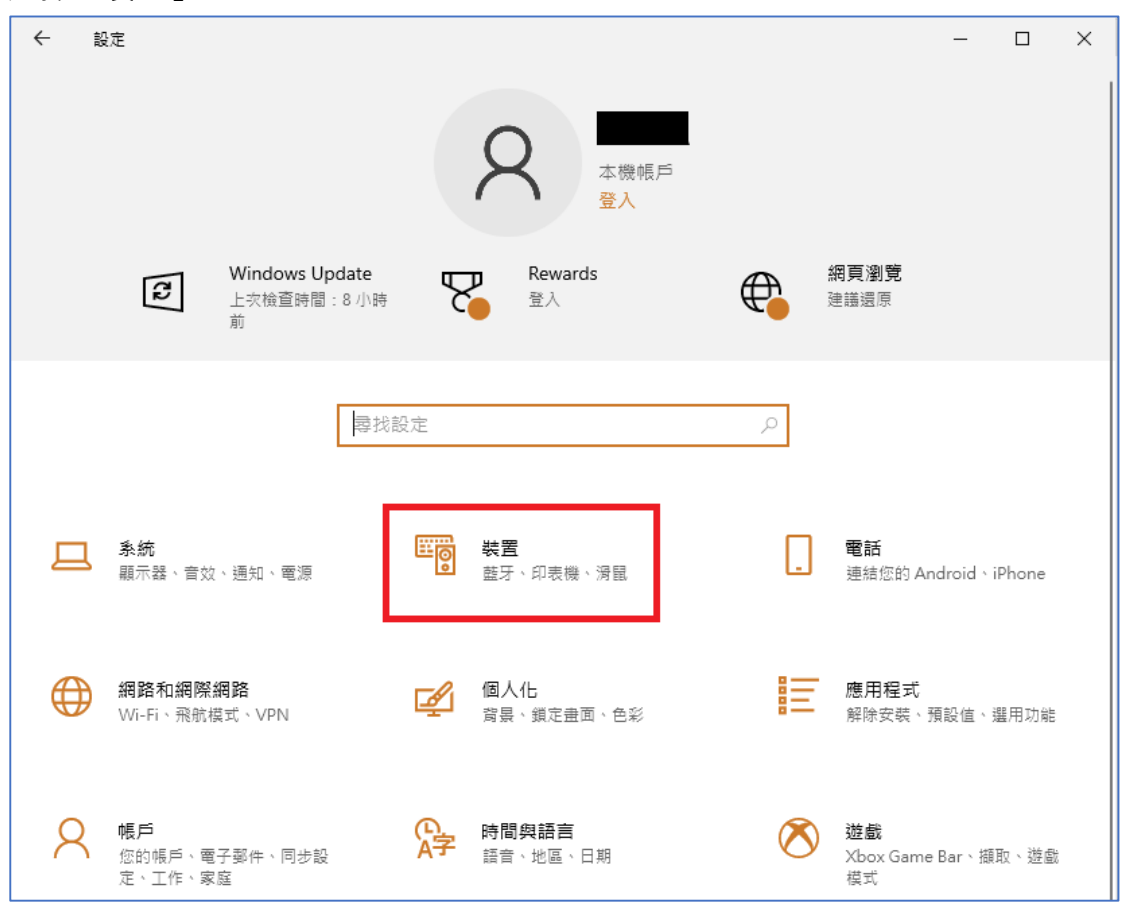

3. 點選「新增印表機或掃描器」。

| ← 設定               | – 🗆 X                                           |
|--------------------|-------------------------------------------------|
| 命 首頁               | 印表機與掃描器                                         |
| 尋找設定 の             | 新增印表機與掃描器                                       |
| 装置                 | + 新增印表機或掃描器                                     |
| 1 藍牙與其他裝置          |                                                 |
| 品 印表機與掃描器          | 印表機與掃描器                                         |
| 〇 海鼠               | Generic 36C-9 PS (140.118.99.3) UPD<br>預設值      |
| ■ 輸入               |                                                 |
| ● 手寫筆與 Windows Ink | KONICA MINOLTA bizhub 363 PS (140.118.99.2) UPD |
| ● 自動播放             | Microsoft Print to PDF                          |
| D USB              | OneNote for Windows 10                          |

4. 點選「我想要的印表機未列出」。

| ← 設定                                  | - 🗆 X                                      |
|---------------------------------------|--------------------------------------------|
| 命 首頁                                  | 印表機與掃描器                                    |
| 尋找設定 ク                                | 新增印表機與掃描器                                  |
| 装置                                    | じ 重新整理                                     |
| ····································· | 正在搜尋印表機與掃描器                                |
| 日 印表機與掃描器                             | NPIAC8409 (HP LaserJet M402dn)             |
| 〇 漫鼠                                  |                                            |
| ■輸入                                   | 我想要的印表機未列出                                 |
| d ♪ 手寫筆與 Windows Ink                  | 印表機與掃描器                                    |
| 自動播放                                  | Generic 36C-9 PS (140.118.99.3) UPD<br>預設值 |
| 🖞 USB                                 | IPD21                                      |

## 接下來步驟都一樣

5. 選擇「使用 TCP/IP 位址或主機名稱新增印表機」

|   |                                                                                      | $\times$ |
|---|--------------------------------------------------------------------------------------|----------|
| ~ | → 新増印表機                                                                              |          |
|   | 依其他選項尋找印表機                                                                           |          |
|   | <ul><li>○ 我的印表機有點舊。協助我尋找它。(R)</li><li>○ 依名稱選取共用的印表機(S)</li></ul>                     |          |
|   | 瀏覽(R)                                                                                |          |
|   | 範例: \\computername\printername 或<br>http://computername/printers/printername/printer |          |
|   | ● 使用 TCP/IP 位址或主機名稱新增印表機(I)                                                          |          |
|   | ○新增可透過藍牙、無線或網路探索的印表機(L)                                                              |          |
|   | ○以手動設定新增本機印表機或網路印表機(O)                                                               |          |
|   |                                                                                      |          |
|   |                                                                                      |          |
|   | 下一步(N) 取消                                                                            | i ]      |

٦

6. 裝置類型選擇 TCP/IP 裝置,並輸入印表機 IP 位址

|   |                 |            | $\times$ |
|---|-----------------|------------|----------|
| ← | 🖶 新增印表機         |            |          |
|   | 輸入印表機位址         |            |          |
|   | 裝置類型(T):        | TCP/IP 装置  | ~        |
|   | 主機名稱或 IP 位址(A): | 10.100     |          |
|   | 連接埠名稱(P):       | 10.100.    | _        |
|   | ☑ 查詢印表機並自動選取要使用 | 的驅動程式(Q)   |          |
|   |                 |            |          |
|   |                 |            |          |
|   |                 |            |          |
|   |                 |            |          |
|   |                 | THAN       | _        |
|   |                 | ▶ 一步(N) 取消 |          |

#### 7. 開始搜尋印表機

|              |                                             | × |  |
|--------------|---------------------------------------------|---|--|
| $\leftarrow$ | · 新增印表機                                     |   |  |
|              | 正在偵測 TCP/IP 連接埠                             |   |  |
|              |                                             |   |  |
|              | 正在偵測 TCP/IP 連接埠<br>Windows 將會在偵測完成時自動移到下一頁。 |   |  |
|              |                                             |   |  |
|              |                                             |   |  |
|              |                                             |   |  |
|              |                                             |   |  |
|              |                                             |   |  |
|              | 下一步(N) 取满                                   |   |  |

8. 第一次新增或找不到驅動程式的話,會出現以下畫面,解法如下:

| 安裝印表機驅動程式             |                     |                    |               |              |                   |
|-----------------------|---------------------|--------------------|---------------|--------------|-------------------|
| 從清單選擇您的印表             | 長機・按一下 [W           | indows Upda        | ate] 查看更多     | 型號。          |                   |
| 若要從安裝 CD 安朝           | <sup>驅動程式,</sup> 請按 | - 下 [從磁片           | 安裝]・          |              |                   |
|                       |                     |                    |               |              |                   |
| 制注商                   | ▲ 印主:               | 4¥                 |               |              |                   |
| Brother               | Br                  | ∞<br>other Color L | eq Type1 Cl   | ass Driver   |                   |
| Canon                 | 📮 Br                | other Color T      | ype3 Class E  | Driver       |                   |
| Dell                  | Br                  | other Color T      | Type4 Class D | Driver       |                   |
| Eastman Kodak Company | Y Br                | other Generi       | c Jpeg Type1  | Class Driver |                   |
| 🔁 驅動程式已數位簽章。          |                     | · W                | /indows Upd   | ate(W) 從     | 磁片安裝( <u>H</u> ). |
|                       | 查很重要                | B                  |               |              |                   |

- (1) 從清單中選:先從左邊選印表機廠牌,冉從右邊選型號對應的驅動。
- (2) 如果找不到,按 Windows Update 會載入更多場型號的驅動。

(3) 從磁片安裝,先確認印表機的型號,例如 HP Color LaserJet M855
PCL6,就到 HP 官網去下載驅動程式,下載完安裝或解壓縮,並記住路徑,
這邊點選從磁片安裝後選擇這個路徑,下一步後就會開始安裝,詳細步驟見下
頁圖說。

(i) 已經預先下載印表機的驅動程式,點選「從磁片安裝」。

|   |                                                                                                    |                                                          |            |                                                                                                    | ×      |
|---|----------------------------------------------------------------------------------------------------|----------------------------------------------------------|------------|----------------------------------------------------------------------------------------------------|--------|
| ÷ | 🖶 新増                                                                                                    | 印表機                                                      |            |                                                                                                    |        |
|   | 安裝印                                                                                                    | ]表機驅動程式<br>從清單選擇您的印表機<br>若要從安裝 CD 安裝驅動                   | 。按-<br>协程F | −下 [Windows Update] 查看更多型號。<br>∜,請按一下 [從磁片安裝]。                                                                                                    |        |
|   | 製造商<br>Brothe<br>Canon<br>Dell<br>Eastma<br>Eastma<br>Eastma<br>Eastma<br>Eastma<br>Eastma<br>Eastma<br>Eastma | er<br>an Kodak Company<br>」<br>前程式已數位簽章。<br>訴我為什麼驅動程式簽章有 | ~          | 印表機<br>I Brother Color Leg Type 1 Class Driver<br>I Brother Color Type 3 Class Driver<br>I Brother Color Type 4 Class Driver<br>I Brother Generic Jpeg Type 1 Class Driver<br>I Deather Generic Jpeg Type 1 Class Driver<br>Windows Update(W)<br>Windows Update(W) | ×<br>• |
|   |                                                                                                    |                                                          |            | 下一步(N) 取淵                                                                                                    | á      |

(ii) 點選「瀏覽」。

| 從磁片安裝 |                                  | ×              |
|-------|----------------------------------|----------------|
|       | 請插入製造廠商的安裝磁片,然後確定在下面選擇正確的<br>磁碟。 | 確定<br>取消       |
|       |                                  |                |
|       | 從下列位置複製製造廠商檔案(C):                | 瀏覽( <u>B</u> ) |

(iii)選擇驅動程式·點選「開啟」。

| 找出檔案位置         |                                |                            |       |                                | ×                         |
|----------------|--------------------------------|----------------------------|-------|--------------------------------|---------------------------|
| 搜尋位置(l):       | 📙 fxmmd2pcl61211               | 20wxpбizc                  | v 🎯 💋 | Þ 📂 🛄 🕇                        |                           |
| 快速存取           | 名稱<br>EzInst<br>② fx6daie.inf  | ^                          |       | 修改日期<br>2013/4/12<br>2012/10/3 | 上午 08:29                  |
| 煤體櫃<br>一<br>本機 |                                |                            |       |                                |                           |
| <b>会</b><br>網路 | <<br>檔案名稱(N): fx<br>檔案類型(T): 安 | födaie.inf<br>F裝資訊 (*.inf) |       | <ul><li>✓</li><li>✓</li></ul>  | ><br>開啟( <u>O</u> )<br>取消 |

(iv)點選「確定」。

| 從磁片安裝 |                                             | ×     |
|-------|---------------------------------------------|-------|
|       | 請插入製造廠商的安裝磁片,然後確定在下面選擇正確的<br>磁碟。            | 確定取消  |
|       | 從下列位置複製製造廠商檔案(C):                           |       |
|       | F:\印表機驅動程式\Fuji Docuprint 240A-Win8\PCL 6 ~ | 瀏覽(B) |

(V)點選「下一步」。

|   |       |                          |                          |                               |                   | Х |
|---|-------|--------------------------|--------------------------|-------------------------------|-------------------|---|
| ÷ | 🖶 新増  | 印表機                      |                          |                               |                   |   |
|   | 新增印   | 表機精靈                     |                          |                               |                   |   |
|   | 3     | 請選取您印表機的製造<br>您的印表機不在清單中 | 商及機型。如果您的6<br>,請參考您的印表機3 | □表機提供了安裝磁片,請按<br>℃件,查詢相容的印表機。 | 【從磁片安裝]。如果        |   |
|   |       |                          |                          |                               |                   |   |
|   | 印表機   |                          |                          |                               |                   |   |
|   | 🔄 Mul | ti-model Print Driver 2  |                          |                               |                   |   |
|   |       |                          |                          |                               |                   |   |
|   |       | 物程式已數位簽章。                |                          | Windows Update(W)             | 從磁片安裝( <u>H</u> ) |   |
|   | 音調    | <u>际我為什麼驅動程式簽草</u> ;     | <u>很里要</u>               |                               |                   |   |
|   |       |                          |                          | -                             | -步( <u>N)</u> 取消  |   |

9. 設定印表機名稱,之後要列印才知道要選哪台印表機

| ← | 新增印表機                                          | × |
|---|------------------------------------------------|---|
|   | 輸入印表機名稱                                        |   |
|   | 印表機名稱(P): HP Color LaserJet M855 PCL 6         |   |
|   | 這台印表機將使用 HP Color LaserJet M855 PCL 6 驅動程式來安裝。 |   |
|   |                                                |   |
|   |                                                |   |
|   |                                                |   |
|   |                                                |   |
|   | 下一步(N) 取消                                      |   |

## 10. 開始安裝

|   |       |                 |  |  |          | ×       |
|---|-------|-----------------|--|--|----------|---------|
| 4 | 🚔 新増E | 们去楼             |  |  |          |         |
|   |       | 10000           |  |  |          |         |
|   |       |                 |  |  |          |         |
|   |       |                 |  |  |          |         |
|   |       |                 |  |  |          |         |
|   |       |                 |  |  |          |         |
|   |       |                 |  |  |          |         |
|   |       |                 |  |  |          |         |
|   |       |                 |  |  |          |         |
|   |       | 正在空港印手機         |  |  |          |         |
|   |       | ш ш ж жен-чх тө |  |  |          |         |
|   |       |                 |  |  |          |         |
|   |       |                 |  |  |          |         |
|   |       |                 |  |  |          |         |
|   |       |                 |  |  |          |         |
|   |       |                 |  |  |          |         |
|   |       |                 |  |  |          |         |
|   |       |                 |  |  |          |         |
|   |       |                 |  |  | T-45/M   | 田水田     |
|   |       |                 |  |  | E 22((N) | AX //Pl |

## 11. 設定不共用

|   |                              | ×                                         |
|---|------------------------------|-------------------------------------------|
| ~ | 🖶 新增印表機                      |                                           |
|   | 印表機共用                        |                                           |
|   | 如果您想要共用這個印表機<br>路使用者將可以看見共用名 | ,就必須提供一個共用名稱。您可以採用建議的名稱或輸入新的名稱。其他的網<br>稱。 |
|   | ●不共用印表機(O)                   |                                           |
|   | ○ 共用這個印表機,讓您約                | I路上的其他人可以找到並使用它(S)                        |
|   | 共用名稱(H);                     |                                           |
|   | 位置(L):                       |                                           |
|   | 註解(C):                       |                                           |
|   |                              |                                           |
|   |                              |                                           |
|   |                              | 下一步(N) 取消                                 |

12. 新增完成,可點選列印測試頁看看是否設定正確 (如果新增完成但列印測 試頁沒反應,代表 IP 沒綁好,請找單位網管詢問。)

|   |                                      |       | ×  |
|---|--------------------------------------|-------|----|
| ← | 新增印表機                                |       |    |
|   | 您已經成功新增 HP Color LaserJet M855 PCL 6 |       |    |
|   | 若要檢查印表機是否正常運作,或查看印表機的疑難排解資訊,請列印測試頁。  |       |    |
|   | 列印測試頁(P)                             |       |    |
|   |                                      |       |    |
|   |                                      |       |    |
|   |                                      |       |    |
|   |                                      |       |    |
|   |                                      | 完成(F) | 取消 |